# [ Network ] K8S Overlay Network ( IPIP -> VXLAN )

## **K8S Overlay Network**

### IPIP -> VXLAN

)

# Manifest. calico.yaml

( pod

가 )

POD가

### Calico IP-IP Network VXLAN

Node : Controller / Worker01 / Worker02

## Controller # Mode **IPIPMODE** calicoctl get ippool -o wide NAME CIDR NAT IPIPMODE VXLANMODE DISABLED DISABLEBGPEXPORT SELECTOR default-ipv4-ippool 192.168.0.0/16 true Always Never false false all() Manifest YAML # kubectl delete -f calico.yml ## Contoller / Worker # 가 가 tunl0 sudo rm -rf /var/run/calico/ sudo rm -rf /var/lib/calico/ sudo rm -rf /etc/cni/net.d/ sudo rm -rf /var/lib/cni/ sudo reboot ## Controller

VXLAN

```
livenessProbe:
           exec:
              command:
              - /bin/calico-node
              - -felix-live
             # - -bird-live
                             // VXLAN bird(BGP)
           periodSeconds: 10
           initialDelaySeconds: 10
            failureThreshold: 6
           timeoutSeconds: 10
          readinessProbe:
           exec:
              command:
              - /bin/calico-node
              - -felix-ready
            # - -bird-ready //
           # Enable IPIP
            - name: CALICO_IPV4P00L_IPIP
              value: "Never" // Always --> Never
           # Enable or Disable VXLAN on the default IP pool.
            - name: CALICO IPV4POOL VXLAN
                               // Never --> Always
              value: "Always"
kind: ConfigMap
apiVersion: v1
metadata:
  name: calico-config
  namespace: kube-system
data:
 # Typha is disabled.
  typha service name: "none"
 # Configure the backend to use.
  calico_backend: "vxlan"
                                 // "bird" --> "vxlan"
```

#
kubectl apply -f calico.yaml

. # Calico Node Ready kubectl get nodes -o wide -A # Calico Pod . kube-system PoD 가 kubectl get pod -o wide -A . BIRD # Calico Type sudo calicoctl node status Calico process is running. The BGP backend process (BIRD) is not running. VXLANMODE 가 # Network calicoctl get ippool -o wide NAT NAME CIDR IPIPMODE VXLANMODE DISABLED DISABLEBGPEXPORT SELECTOR default-ipv4-ippool 192.168.0.0/16 true Never false Always false all() # tunl0 가 vxlan 가 가 # vxlan hostway@controller:~\$ route -n Kernel IP routing table Destination Gateway Genmask Flags Metric Ref Use Iface 10.10.10.1 0.0.0.0 0.0.0.0 UG 0 0 0 ens18 10.10.10.0 255.255.255.0 0.0.0.0U 0 0 0 ens18 // External (SNAT) 172.17.0.0 0.0.0.0255.255.0.0 U 0 0 0 docker0 // Container Runtime Bridge 255.255.255.192 UG 192.168.5.0 192.168.5.0 0 0 0 vxlan.calico // Worker01 192.168.30.64 192.168.30.64 255.255.255.192 UG 0 0 0 vxlan.calico // Worker02 192.168.49.0 255.255.255.192 U 0.0.0.0 0 0 // Controller 0 \* vxlan 192.168.49.1 0.0.0.0255.255.255.255 UH 0 0 0 cali09ae4a7064b // Node(Worker01)가 GW 255,255,255,255 UH 192.168.49.2 0.0.0.0 0 0 0 cali1fdac863dc5 // Node(Worker02)가 GW

# Worker hostway@controller:~\$ ip nei | grep vxlan dev vxlan.calico lladdr 192.168.5.0 66:8c:33:86:44:ce PERMANENT 192.168.30.64 dev vxlan.calico lladdr 66:fb:72:20:22:a1 PERMANENT # VXLAN Traffic Port UDP 0 0.0.0.0:4789 0.0.0:\* 0 udp # PoD hostway@controller:~\$ kubectl create deployment sampleos image=gcr.io/google-samples/kubernetes-bootcamp:v1 replicas=3 deployment.apps/sampleos created hostway@controller:~\$ kubectl get pod -o wide NAME READY STATUS RESTARTS AGE IΡ NODE NOMINATED NODE **READINESS GATES** sampleos-646dc9654b-8xjw9 1/1Running 0 45s 192.168.5.11 worker01 <none> <none> sampleos-646dc9654b-gxn75 45s 1/1Running 0 192.168.5.10 worker01 <none> <none> sampleos-646dc9654b-snkxg Running 45s 1/10 192.168.30.75 worker02 <none> <none> # VXLAN // Controller 1) worker01 worker02 POD Ping hostway@controller:~\$ kubectl -it exec sampleos-646dc9654b-8xjw9 -- ping 192.168.30.75 PING 192.168.30.75: 56 data bytes 64 bytes from 192.168.30.75: icmp seq=0 ttl=115 time=92.124 ms 64 bytes from 192.168.30.75: icmp\_seq=1 ttl=115 time=79.735 ms 64 bytes from 192.168.30.75: icmp\_seq=2 ttl=115 time=79.233 ms

2)

tcpdump

sudo tcpdump -i ens18 -w vxlan.pcap

#### 3) Wireshark . UDP

| 🧹 vxlan.pcap                                                                                                   |                                                                                                    |                            |                          |              |                                                                                    |  |
|----------------------------------------------------------------------------------------------------|----------------------------------------------------------------------------------------------------|----------------------------|--------------------------|--------------|------------------------------------------------------------------------------------|--|
| <u>F</u> ile                                                                                                   | <u>E</u> dit <u>V</u> iew <u>G</u> o                                                                  | Capture Analyze Statistics | Telephony Wireless Tools | <u>H</u> elp |                                                                                    |  |
|                                                                                                    | I 🖉 🕒 🖪                                                                                               | 🎗 🖸 🍳 👄 🔿 🕾 👔              | l 📃 📃 Q, Q, Q, II        |              |                                                                                    |  |
| Apply a display filter ··· < Ctrl-/>                                                                           |                                                                                                    |                            |                          |              |                                                                                    |  |
| No.                                                                                                    | Time                                                                                                  | Source                     | Destination              | Protocol     | Length Info                                                                        |  |
| Г                                                                                                    | 1 0.000000                                                                                            | 192.168.5.11               | 192.168.49.2             | DNS          | 158 Standard query 0x475e A storage.googleapis.com.default.svc.cluster.local       |  |
|                                                                                                    | 2 0.000001                                                                                            | 192.168.5.11               | 192.168.49.2             | DNS          | 158 Standard query 0xdf0e AAAA storage.googleapis.com.default.svc.cluster.local    |  |
| -                                                                                                    | 3 0.002360                                                                                            | 192.168.49.2               | 192.168.5.11             | DNS          | 251 Standard query response 0xdf0e No such name AAAA storage.googleapis.com.defaul |  |
| L                                                                                                    | 4 0.002958                                                                                            | 192.168.49.2               | 192.168.5.11             | DNS          | 251 Standard query response 0x475e No such name A storage.googleapis.com.default.s |  |
|                                                                                                    | 5 0.003747                                                                                            | 192.168.5.11               | 192.168.49.2             | DNS          | 150 Standard query 0xebca A storage.googleapis.com.svc.cluster.local               |  |
|                                                                                                    | 6 0.003939                                                                                            | 192.168.5.11               | 192.168.49.2             | DNS          | 150 Standard query 0x7f90 AAAA storage.googleapis.com.svc.cluster.local            |  |
| <                                                                                                    |                                                                                                    |                            |                          |              |                                                                                    |  |
| > Frame 2: 158 bytes on wire (1264 bits), 158 bytes captured (1264 bits)                                       |                                                                                                    |                            |                          |              |                                                                                    |  |
| > Ethernet II, Src: 76:2d:1c:43:96: <u>bd (76:2d:1c:43:96:bd), Dst: 56:</u> 44:d0:06:59:33 (56:44:d0:06:59:33) |                                                                                                    |                            |                          |              |                                                                                    |  |
| > Internet Protocol Version 4, Src 10.10.10.25, Dst: 10.10.10.26 Worker01> Worker02 물리 IP                      |                                                                                                    |                            |                          |              |                                                                                    |  |
| ✓ User Datagram Protocol, Src Port: 48384, Dst Port: 4789                                                      |                                                                                                    |                            |                          |              |                                                                                    |  |
| Source Port: 48384                                                                                             |                                                                                                    |                            |                          |              |                                                                                    |  |
|                                                                                                    | Destination Port: 4789 VXLAN Port ( UDP )                                                             |                            |                          |              |                                                                                    |  |
|                                                                                                    | Length: 124                                                                                           |                            |                          |              |                                                                                    |  |
|                                                                                                    | Checksum: 0xabe5 [unverified]                                                                         |                            |                          |              |                                                                                    |  |
|                                                                                                    | [Checksum Status: Unverified]                                                                         |                            |                          |              |                                                                                    |  |
|                                                                                                    | [Stream index: 0]                                                                                     |                            |                          |              |                                                                                    |  |
|                                                                                                    | > [Timestamps]                                                                                        |                            |                          |              |                                                                                    |  |
|                                                                                                    | UDP payload (116 bytes)                                                                               |                            |                          |              |                                                                                    |  |
| ~ 1                                                                                                    | <ul> <li>Virtual eXtensible Local Area Network</li> </ul>                                             |                            |                          |              |                                                                                    |  |
|                                                                                                    | > Flags: 0x0800, VXLAN Network ID (VNI)                                                               |                            |                          |              |                                                                                    |  |
|                                                                                                    | Group Policy ID: 0                                                                                    |                            |                          |              |                                                                                    |  |
|                                                                                                    | VXLAN Network Identifier (VNI): 4096 VNI 식별                                                           |                            |                          |              |                                                                                    |  |
| Keserved: 0                                                                                                    |                                                                                                    |                            |                          |              |                                                                                    |  |
| >                                                                                                    | > Ethernet II, Src: 66:8c:33:86:44400 (66:8c:33:86:44:co), Det: 66:67:9a:22:22:c3 (66:f7:9a:22:22:c3) |                            |                          |              |                                                                                    |  |
| > :                                                                                                    | > Internet Protocol Version 4, Src 192.168.5.11, Dst: 192.168.49.2 Calico VXLAN Interface             |                            |                          |              |                                                                                    |  |
| > User Datagram Protocol, Src Port. 47490, USE Fort. 33                                                        |                                                                                                    |                            |                          |              |                                                                                    |  |
| >                                                                                                    | > Domain Name System (query)                                                                          |                            |                          |              |                                                                                    |  |
|                                                                                                    |                                                                                                    |                            |                          |              |                                                                                    |  |

•